# BAB 3

# **METODE PENELITIAN**

Penelitian ini merupakan penelitian kuantitatif yang dilakukan dengan pendekatan simulasi di mana didalamnya disajikan data-data yang terukur. Dalam hal ini, akan dilakukan simulasi perancangan jaringan *web server* dengan protokol *load balancing F5 BIG-IP LTM* dengan konsentrasi penelitian tentang performansi jaringan pada dua beban *web server* menggunakan algoritma *least connection* dan algoritma *round robin* dilihat dari pengukuran *throughput, delay, response time.* 

#### 3.1. Persiapan Perangkat

Tahapan ini dilakukan sebagai langkah awal dalam memulai simulasi penelitian yaitu mempersiapkan perangkat baik perangkat keras (*hardware*) maupun perangkat lunak (*software*) yang akan digunakan.

#### 3.1.1. Perangkat Keras

Perangkat keras adalah komponen fisik yang digunakan dalam penelitian ini. Perangkat keras yang digunakan berupa *Personal Computer* (PC). PC digunakan untuk mejalankan sebuah *virtual machine* yang di dalamnya akan di-*install* beberapa perangkat *virtual* seperti *F5 BIG-IP LTM* dan *web server*. Tabel 3.1 merupakan spesifikasi dari PC.

|        | _        | -                               |
|--------|----------|---------------------------------|
|        | OS       | Windows 10 Pro                  |
| Server | Prosesor | Intel Core <sup>™</sup> i7-7700 |
| Server | RAM      | 8 GB                            |
|        | Storage  | 100 GB                          |
|        | OS       | Ubuntu Desktop 20.04 LTS        |
| Client | Prosesor | Intel Core™ i7-7700             |
|        | RAM      | 8 GB                            |

Tabel 3. 1. Spesifikasi Perangkat Keras

|  |  |  | Storage | 100 GB |
|--|--|--|---------|--------|
|--|--|--|---------|--------|

# **3.1.2.** Perangkat Lunak

Perangkat lunak merupakan sebuah program yang memiliki fungsi untuk berinteraksi antara pengguna melalui perangkat keras jaringan. Perangkat lunak pada penelitian ini berfungsi untuk mendukung simulasi berjalan dengan lancar. Berikut merupakan *software* yang diperlukan dalam penelitian:

| No | Software  | Versi  | Fungsi                                     |
|----|-----------|--------|--------------------------------------------|
| 1  | VMware    | 16 Pro | Virtualisasi komputer                      |
| 2  | Wireshark | 3.6.5  | Capture paket data                         |
| 3  | Nginx     | 2.4.53 | Web server                                 |
| 4  | H2load    | 1.48.0 | Tool pengujian response time load balancer |

Tabel 3. 2. Software Tool dan Aplikasi

# 3.1.3 Perangkat Virtual

Terdapat 3 perangkat virtual yang dibangun pada Windows 10 Pro yaitu, 1 *load balancer* dan 2 *web server* dengan spesifikasi seperti yang tercantum dalam tabel 3.3.

| l 3.3 Spesifikasi Pera | ngkat <i>Virtual</i>                                                                                                    |
|------------------------|----------------------------------------------------------------------------------------------------|
| OS                     | Linux                                                                                                    |
| vCPU                   | 2 Core                                                                                                    |
| RAM                    | 4 GB                                                                                                    |
| Harddisk               | 20 GB                                                                                                    |
| Alamat IP              | 10.1.1.2                                                                                                    |
| OS                     | Ubuntu Server                                                                                                    |
| vCPU                   | 1 Core                                                                                                    |
| RAM                    | 1 GB                                                                                                    |
| Harddisk               | 20 GB                                                                                                    |
|                        | OS         vCPU         RAM         Harddisk         Alamat IP         OS         vCPU         RAM         Harddisk         Harddisk         Harddisk |

|              | Alamat IP | 10.10.10.5    |
|--------------|-----------|---------------|
|              | OS        | Ubuntu Server |
|              | vCPU      | 1 Core        |
| WEB SERVER 2 | RAM       | 1 GB          |
|              | Harddisk  | 20 GB         |
|              | Alamat IP | 10.10.10.4    |

## 3.2. Alur Penelitian

Pada penelitian ini akan dilakukan simulasi unjuk kerja sebuah jaringan *web server*. Berikut merupakan alur penelitian beserta *flowchart* dalam melakukan simulasi:

- a. Tahap awal dengan melakukan studi literatur terkait web server, least connection, round robin, dan load balancer F5 BIG-IP LTM.
- b. Tahap selanjutnya adalah perancangan topologi jaringan yaitu topologi jaringan uji berupa 1 *client*, 2 *web server*, dan 1 unit *load balancer F5 BIG-IP LTM*.
- c. Selanjutnya dilakukan konfigurasi *load balancer F5 BIG-IP LTM* dan web server Nginx.
- d. Tahapan selanjutnya dilakukan pengujian pada jaringan yang telah dirancang.
- e. Setelah melalui tahap pengujian, selanjutnya dilakukan pengambilan data dengan menerapkan algoritma *least connection* dan algoritma *round robin* untuk mendapatkan 3 parameter uji performansi yaitu *response time*, *throughput*, dan *delay*.
- f. Setelah mendapatkan data dari parameter yang diuji, tahap selanjutnya adalah menganalisis data yang sudah diperoleh untuk mengetahui hasil unjuk kerja kedua algoritma tersebut yang diterapkan pada *load balancer F5 BIG-IP LTM* pada jaringan *web server*.

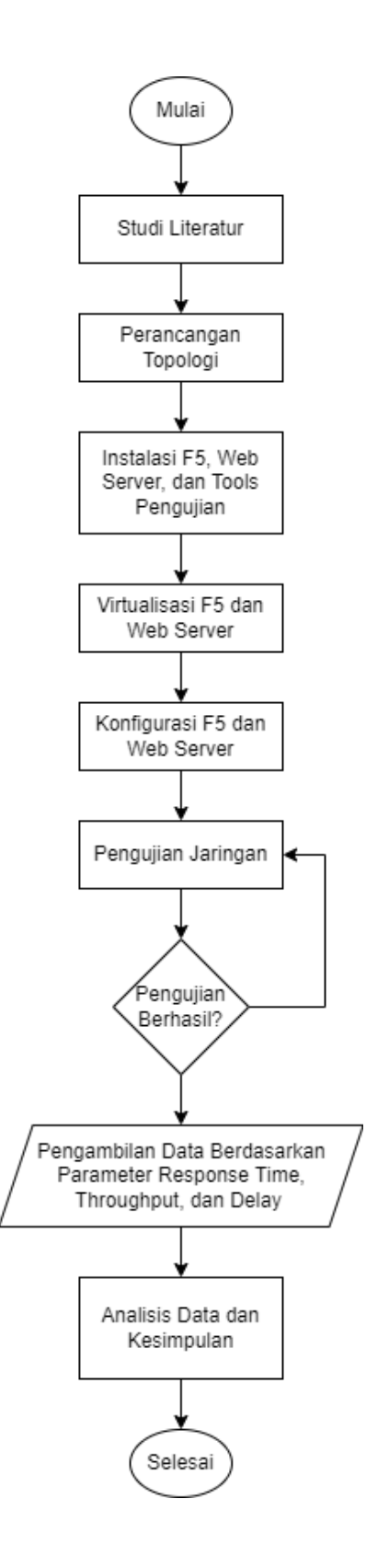

Gambar 3.1. Flowchart Alur Penelitian

#### **3.3** Alur Pengujian

Alur pengujian dapat dilihat pada gambar 3.2 di mana setup pada PC 2 diawali dengan melakukan aktivasi *load balancer* F5 yang sebelumnya telah terpasang pada *VMware*. Selanjutnya dilakukan konfigurasi algoritma dengan cara *login* pada tampilan GUI F5. Tahap selanjutnya adalah aktivasi kedua *web server* yang telah terpasang sebelumnya pada *VMware*. Kemudian dilanjutkan *setup* pada PC 1, dimulai dengan melakukan aktivasi *tools* pengujian yaitu *wireshark* dan *h2load*. Setelah *tools* terpasang, kemudian dimulai tahap pengambilan data dengan cara menjalankan *mode capture* pada *wireshark* dan melakukan pengiriman *request* menggunakan *tool h2load* sesuai dengan skenario yang telah ditentukan. Tahap selanjutnya setelah skenario menggunakan algoritma *least connection* telah diselesaikan, maka kembali dilakukan konfigurasi pada GUI F5 untuk merubah algoritma *least connection* menjadi algoritma *round robin*. Setelah algoritma telah diubah, dilakukan pengujian kembali seperti prosedur 5, 6, 7, dan 8. Setelah didapatkan hasil pada kedua algoritma, maka proses pengujian telah selesai.

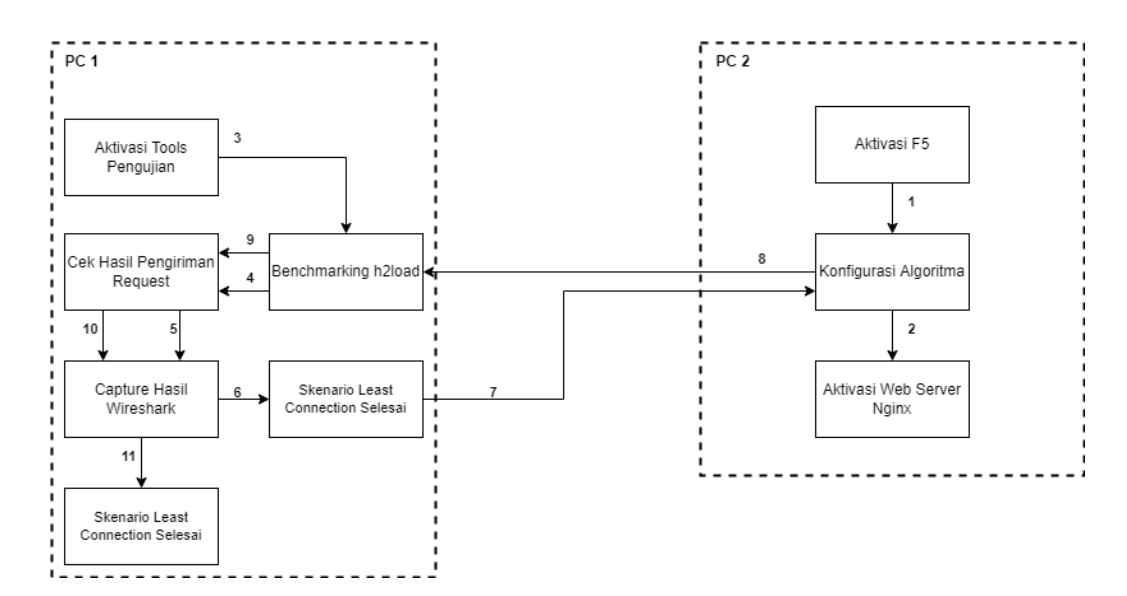

Gambar 3.2. Alur Simulasi dan Pengambilan Data

## **3.3.** Perancangan Topologi Jaringan

Topologi jaringan berfungsi untuk mendesain jaringan yang akan saling terhubung satu sama lain melalui sebuah media baik kabel maupun *wireless*. Topologi jaringan pada penelitian ini menggunakan dua *web server*, satu *client*, dan satu *load balancer* seperti pada gambar 3.2.

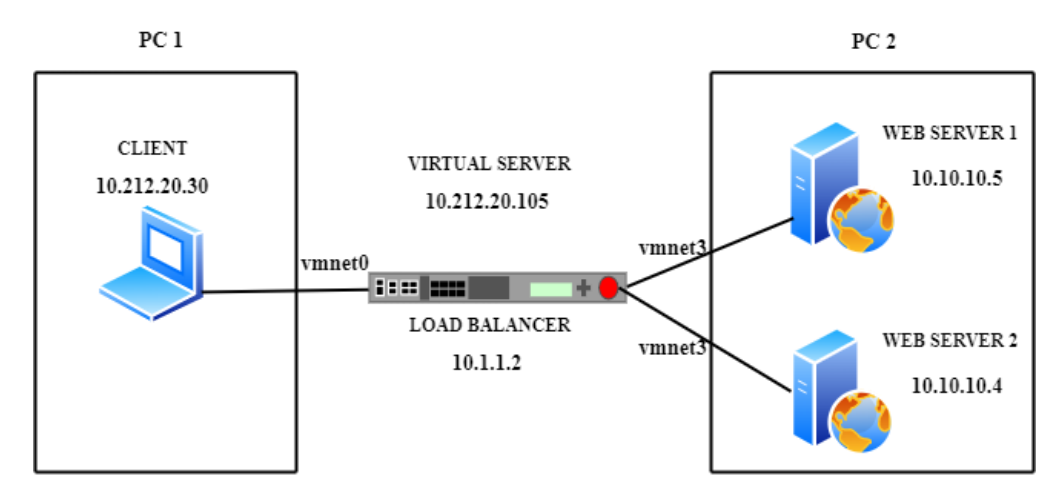

Gambar 3.3. Topologi Jaringan

Gambar 3.2 menunjukan skenario sebuah jaringan web server di mana topologi yang digunakan dalam penelitian ini merupakan topologi hybrid dengan menggunakan 1 perangkat fisik yang diposisikan sebagai *client* dan 3 perangkat *virtual* yang diposisikan sebagai *load balancer* dan *server*. PC 1 diposisikan menjadi *client* yang memiliki fungsi sebagai pengirim *traffic* yang nantinya akan mengirim paket *request* sesuai skenario pengujian menggunakan *tool h2load benchmarking*. *Client* berada pada sisi eksternal yang akan mengakses jalur *virtual server* eksternal yang telah disediakan pada *load balancer*. *Virtual server* eksternal memiliki akses untuk melakukan otentikasi dan mengatur *filter SmartAccess* pada sisi *client* yang selanjutnya *request* akan diteruskan kepada *web server*. Sedangkan pada PC 2 dilakukan instalasi *virtual machine* untuk memvirtualisasikan sebuah *load balancer F5 BIG-IP LTM* sebagai sistem *load balancing* yang memiliki fungsi sebagai pengatur beban antrian *traffic* yang masuk kedalam *server* berdasarkan algoritma *least connection* dan *round robin*,

serta dua buah *web server* sebagai *user interface* layanan. *Web server node* menggunakan akses *virtual server* internal untuk berkomunikasi dengan *client* yang berada pada area eksternal melalui *load balancer*.

#### 3.4. Konfigurasi Sistem

Topologi *hybrid* pada penelitian ini memadukan antara penggunaan perangkat fisik dan perangkat *virtual*. Perangkat fisik pada penelitian ini merupakan sebuah PC dengan nama PC 1 yang berposisi sebagai *client* dengan *IP address* 10.212.20.30 yang didalamnya sudah terinstal *tools* pengujian *wireshark* dan *h2load benchmarking*. Gambar 3.3 merupakan sistem kerja pada PC 1 dimana uji coba dilakukan dengan cara mengakses *load balancer* dari sisi *client* menggunakan *tool h2load* dengan skenario yang telah ditentukan dan kemudian dilakukan pengambilan data menggunakan *tool wireshark*.

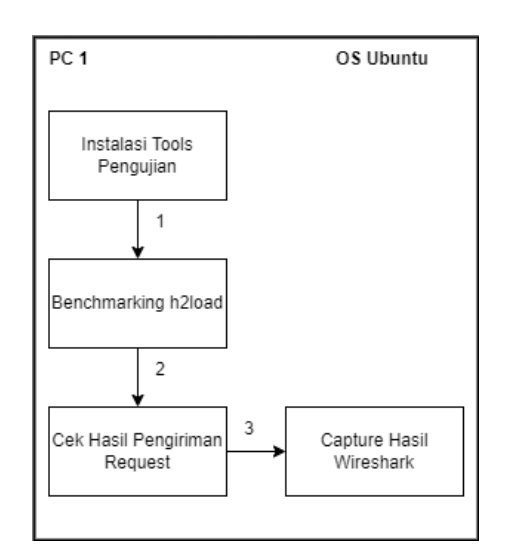

Gambar 3.4. Alur Kerja Pada PC 1

Perangkat *virtual* yang telah dikonfigurasi berupa *load balancer F5 BIG-IP LTM* dengan *IP address* 10.1.1.2 yang dijalankan pada PC 2. Algoritma yang akan ditanamkan pada *load balancer* dalam peneltian ini yaitu *least connection* dan *round*  robin. Pemasangan web server dilakukan pada OS Ubuntu Server yang telah dipasang pada VMware dan dijalankan pada PC 2 dengan IP address 10.10.10.5 pada web server 1 dan IP address 10.10.10.4 pada web server 2. Uji coba web server dilakukan dengan mengakses ip load balancer dari client dan dapat juga dilihat dari sistem GUI load balancer pada menu web server pool dengan indikator berwarna hijau yang menandakan jaringan server dalam status available. Web server yang digunakan untuk menampilkan tampilan web menggunakan Nginx web server dan dijalankan dengan menggunakan Operating System Ubuntu versi 20.04 pada PC 2.

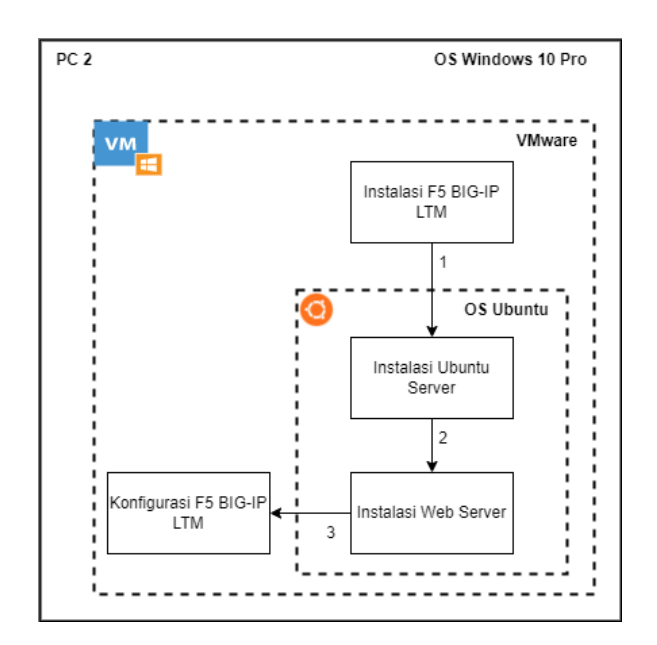

Gambar 3.5. Alur Kerja Pada PC 2

Persiapan *load balancer* diawali dengan melakukan konfigurasi pada *F5 Big-IP* untuk sistem distribusi *load balancer*. Seperti yang terlihat pada gambar 3.3, dilakukan konfigurasi *load balancer* dengan IP 10.1.1.2 sebagai IP dari *load balancer* dengan *subnet* 255.255.255.240 serta *hostname* BIGIP-17.0.0.1-0.04.ALL sebagai identitas *device* yang akan ditampilkan pada *interface* GUI dan *Host IP address* dengan *Use Management Port IP Address* yang menandakan bahwa *port* IP pada konfigurasi ini merupakan IP *management*.

| System » Platform           |                                    |
|-----------------------------|------------------------------------|
| 🚓 👻 Configuration Secu      | urity                              |
|                             |                                    |
| General Properties          |                                    |
| Management Config IPV4      | OAutomatic (DHCP)  Manual          |
|                             | IP Address[/prefix]: 10.1.1.2      |
| IPV4 Config Details         | Network Mask: 255.255.240 Select V |
|                             | Management Route: 10.1.1.1         |
| Management Config IPV6      | Automatic (DHCP)      Manual       |
| Host Name                   | BIGIP-17.0.0.1-0.04.ALL            |
| Host IP Address             | Use Management Port IP Address 🗸   |
| Time Zone                   | America/Los Angeles                |
| Redundant Device Properties |                                    |
| Root Folder Device Group    | None                               |
| Root Folder Traffic Group   | traffic-group-1 V                  |
|                             |                                    |

Gambar 3.6. Konfigurasi IP Management F5 BIG-IP LTM.

Konfigurasi dilanjutkan seperti yang terlihat pada gambar 3.4, pada menu VLANs dilakukan konfigurasi *internal network* dengan IP *address* 10.10.10.2 di mana nantinya akan menjadi *default gateway web server*. *Port lockdown* dipilih *allow default* dan VLAN *interfacenya* adalah 1.2 dengan kondisi *untagged*.

| Network » VLANs : VLAN | I List » internal                                                            |
|------------------------|------------------------------------------------------------------------------|
| 🔅 👻 Properties         | Layer 2 Static Forwarding Table                                              |
| General Properties     |                                                                              |
| Name                   | internal                                                                     |
| Partition / Path       | Common                                                                       |
| Description            |                                                                              |
| Tag                    | 4094                                                                         |
| Resources              |                                                                              |
| Interfaces             | Interface: 12 V<br>Tagging: Select V<br>Add<br>1.1 (untagged)<br>Edit Delete |
| Configuration: Basic   | ×                                                                            |
| Source Check           |                                                                              |
| мти                    | 1500                                                                         |
| Auto Last Hop          | Default 🗸                                                                    |
| sFlow                  |                                                                              |
| Polling Interval       | Default Value: 10 seconds                                                    |
| Sampling Rate          | Default Value: 2048 packets                                                  |
| Update Cancel Delete   | ]                                                                            |

Gambar 3.7. Konfigurasi Internal Network F5 BIG-IP LTM.

Konfigurasi *external network F5 Big-IP LTM* seperti yang ditunjukkan pada gambar 3.5, dilakukan konfigurasi *external* dengan IP *address* 10.212.20.2 yang akan menjadi *gateway client*. Untuk *port lockdown* diatur pada *mode none*. VLAN *interface* yang digunakan adalah 1.1 dengan kondisi *untagged*.

| 🔅 👻 Properties      | Layer 2 Static Forwarding Table                                                |
|---------------------|--------------------------------------------------------------------------------|
| eneral Properties   |                                                                                |
| Name                | external                                                                       |
| Partition / Path    | Common                                                                         |
| Description         |                                                                                |
| Tag                 | 4093                                                                           |
| esources            |                                                                                |
| Interfaces          | Interface: [1.1 v<br>Tagging: Select v<br>Add<br>1.2 (untagged)<br>Edit Delete |
| onfiguration: Basic | •                                                                              |
| Source Check        |                                                                                |
| мти                 | 1500                                                                           |
| Auto Last Hop       | Default 🗸                                                                      |
| Flow                |                                                                                |
| Polling Interval    | Default Value: 10 seconds                                                      |
| Sampling Rate       | Default 🗸 Default Value: 2048 packets                                          |

Gambar 3.8. Konfigurasi External Network F5 BIG-IP LTM.

Dalam konfigurasi *load balancing* pada *F5 BIG-IP LTM* terdapat 3 hal yang harus dilakukan, yaitu, menambahkan *node* (perangkat *server*) ke dalam *F5 Big-IP appliances*, kemudian membuat *server pool* baru dengan *node* yang telah ditambahkan sebelumnya, dilanjutkan dengan membuat *virtual server pool* yang berisikan *server pool* yang telah dibuat pada tahap sebelumnya, dan yang terakhir adalah mengirimkan koneksi ke IP *address* dari *virtual server* kemudian diamati hasilnya.

Seperti yang terlihat pada gambar 3.6, dilakukan konfigurasi node pada load balancer dengan menjadikan Server\_1 sebagai nama dari node, kemudian node

*address* yang merupakan IP *address* dari *web server* 1 yaitu 10.10.10.5 dan 10.10.10.4 untuk *web server* 2.

| Local Traffic » Nodes : No | ode List » Server_1                                                                         |
|----------------------------|---------------------------------------------------------------------------------------------|
| 🔅 👻 Properties             | Pool Membership Statistics 🗵                                                                |
|                            |                                                                                             |
| General Properties         |                                                                                             |
| Name                       | Server_1                                                                                    |
| Address                    | 10.10.10.5                                                                                  |
| Partition / Path           | Common                                                                                      |
| Description                |                                                                                             |
| Availability               | Unknown (Enabled) - Node address does not have service checking enabled 2022-08-14 20:00:34 |
| Monitor Logging            | Enable                                                                                      |
| Current Connections        | 0                                                                                           |
|                            | Enabled (All traffic allowed)                                                               |
| State                      | O Disabled (Only persistent or active connections allowed)                                  |
|                            | O Forced Offline (Only active connections allowed)                                          |
| Configuration              |                                                                                             |
| Health Monitors            | Node Default                                                                                |
| Ratio                      | 1                                                                                           |
| Connection Limit           | 0                                                                                           |
| Connection Rate Limit      | 0                                                                                           |
| Update Delete              |                                                                                             |

Gambar 3.9. Konfigurasi Node Pada Load Balancing F5 BIG-IP LTM.

Konfigurasi pada gambar 3.6 akan menghasilkan tampilan seperti pada gambar 3.7, di mana *node server* 1 dan *node server* 2 telah berhasil dikonfigurasi.

| Local | Traffic » | Nodes : I                | Node List       |            |  |
|-------|-----------|--------------------------|-----------------|------------|--|
| ÷     | Node Lis  | t                        | Default Monitor | Statistics |  |
|       |           |                          |                 |            |  |
| *     |           |                          | s               | earch      |  |
|       | Status    | <ul> <li>Name</li> </ul> |                 |            |  |
|       |           | Server_1                 |                 |            |  |
|       |           | Server_2                 |                 |            |  |
| Enabl | e Disab   | le Force                 | Offline Delete  |            |  |

Gambar 3.10. Tampilan Menu Node Setelah Ditambahkan 2 Node Server.

Seperti yang terlihat pada gambar 3.8, dilakukan konfigurasi *server pool* pada *load balancing* dengan memilih WEB-*SERVER*-POOL sebagai nama dari *server pool* dan memilih *health monitor* yang akan digunakan, yaitu *http* di mana protokol tersebut digunakan pada kedua *server* yang menjadi *node* di dalam *web server pool*.

| Local Traffic » Pools : F | Pool List » WEB-S | ERVER-POO    | L                                                                                             |   |
|---------------------------|-------------------|--------------|-----------------------------------------------------------------------------------------------|---|
| 🚓 👻 Properties            | Members           | Statistics   |                                                                                               |   |
| General Properties        |                   |              |                                                                                               |   |
| Name                      | WEB-SERV          | ER-POOL      |                                                                                               |   |
| Partition / Path          | Common            |              |                                                                                               |   |
| Description               | server 1 &        | 2            |                                                                                               |   |
| Availability              | 🔶 Offline (       | Enabled) The | children pool member(s) are down                                                              |   |
| Configuration: Basic      | ~                 |              |                                                                                               |   |
|                           | Ac                | ive          | Available                                                                                     |   |
| Health Monitors           | /Common<br>http   | *            | <pre>/Common<br/>gateway_icmp<br/>http2<br/>&gt;&gt;&gt; http2_head_f5<br/>http_head_f5</pre> | • |
| Update Delete             |                   |              |                                                                                               |   |

Gambar 3.11. Konfigurasi Server Pool Pada Load Balancing F5 BIG-IP LTM.

Seperti yang terlihat Pada gambar 3.9, dilakukan konfigurasi metode yang akan digunakan. *F5 Big-IP LTM* telah menyediakan banyak teknik atau algoritma *balancing*. Sesuai dengan penelitian yang dilakukan, maka metode yang digunakan adalah *least connection* dan *round robin* dan selanjutnya kedua *node* yang sebelumnya telah dibuat akan masuk ke dalam *list*.

| Name                      | WEB-SERVER-POOL                                                                                                    |                                                                       |               |
|---------------------------|----------------------------------------------------------------------------------------------------|-----------------------------------------------------------------------|---------------|
| Description               |                                                                                                    |                                                                       |               |
|                           | Active                                                                                                    | Available                                                             |               |
| Health Monitors           | /Common A                                                                                                    | /Common<br>gateway_icmp<br>http2<br>http2_head_f5<br>http_head_f5     |               |
| lesources                 |                                                                                                    |                                                                       |               |
| Load Balancing Method     | Round Robin                                                                                                    | ~                                                                     |               |
|                           |                                                                                                    |                                                                       |               |
| Priority Group Activation | Disabled 🗸                                                                                                    |                                                                       |               |
| Priority Group Activation | Disabled     V       Address:     Server_1 (10.1       Service Port     80                                                                                | New FQDN Node  Node List                                              |               |
| Priority Group Activation | Disabled V<br>Address: Server_1 (10.1<br>Service Port 80 H<br>Add<br>Node Name Address/FOD                                                                | New FQDN Node  Node Node List                                         | Priority      |
| Priority Group Activation | Disabled     V       Address:     Server_1 (10.1       Service Port     80       Add     H       Add     Node Name       Address/FQD     Server_1 10.10.5 | New FQDN Node Node List O.10.5)  TTP  N Service Port Auto Populate 80 | Priority<br>0 |

# Gambar 3.12. Konfigurasi Resource Web Server Pool Pada Load Balancing F5 BIG-IP LTM

Penelitian ini menggunakan 2 jenis algoritma berbeda yang akan dibandingkan, dengan demikian, setelah selesai melakukan seluruh rangkaian skenario pengujian dengan algoritma pertama maka akan dilakukan perubahan algoritma seperti yang terdapat pada gambar 3.10.

| Local Traffic » Pools : Pool List » WEB-SERVER-POOL |           |           |         |           |            |  |   |  |
|-----------------------------------------------------|-----------|-----------|---------|-----------|------------|--|---|--|
| <b>⇔</b> -                                          | Propertie |           | Members |           | Statistics |  |   |  |
|                                                     |           |           |         |           |            |  |   |  |
| Load Balancing                                      |           |           |         |           |            |  |   |  |
| Load Balancing Method                               |           |           |         | Round Rob | in         |  | ~ |  |
| Priority Group Activation                           |           |           |         | Disabled  | ~          |  |   |  |
| Update                                              |           |           |         |           |            |  |   |  |
|                                                     |           |           |         |           |            |  |   |  |
| Current Members                                     |           |           |         |           |            |  |   |  |
|                                                     | Status    | A Member  | r       |           |            |  |   |  |
|                                                     | •         | Server_2: | 80      |           |            |  |   |  |
| □                                                   |           |           |         |           |            |  |   |  |
| Enable Disable Force Offline Remove                 |           |           |         |           |            |  |   |  |

Gambar 3. 13. Perubahan Algoritma Pada *Load Balancing F5 BIG-IP LTM*.

Gambar 3.11 merupakan tahapan konfigurasi *virtual server* pada *load balancing* dengan *address* tujuannya adalah 10.212.20.150 yang berfungsi sebagai IP untuk kedua *web server* dengan *port* 80 yang merupakan port *service* HTTP. IP *address* 10.212.20.105 merupakan alamat IP yang akan dituju oleh *client* untuk selanjutnya dilakukan pengujian dengan mengirimkan beban *traffic* sesuai skenario yang telah ditentukan.

| Local Traffic » Virtual Servers : Virtual Server List » VIRTUAL-WEB-SERVER |              |                                                          |               |              |  |  |  |  |
|----------------------------------------------------------------------------|--------------|----------------------------------------------------------|---------------|--------------|--|--|--|--|
| 🔅 👻 Properties F                                                           |              |                                                          | SaaS Services | Statistics 🔎 |  |  |  |  |
| General Properties                                                         |              |                                                          |               | 1            |  |  |  |  |
| Name                                                                       | VIRTUAL-W    | VIRTUAL-WEB-SERVER                                       |               |              |  |  |  |  |
| Partition / Path                                                           | Common       | Common                                                   |               |              |  |  |  |  |
| Description                                                                | virtual serv | virtual server                                           |               |              |  |  |  |  |
| Туре                                                                       | Standard     | Standard                                                 |               |              |  |  |  |  |
| Source Address                                                             | Host O A     | Host O Address List     0.0.0.0/0                        |               |              |  |  |  |  |
| Destination Address/Mask                                                   | Host O A     | Host O Address List     10.212.20.105                    |               |              |  |  |  |  |
| Service Port                                                               | Port O P     | Port O Port List     80     HTTP                         |               |              |  |  |  |  |
| Notify Status to Virtual Addre                                             | iss 🗹        |                                                          |               |              |  |  |  |  |
| Availability                                                               | 🔶 Offline (B | Offline (Enabled) - The children pool member(s) are down |               |              |  |  |  |  |
| Syncookie Status                                                           | Inactive     | Inactive                                                 |               |              |  |  |  |  |
| State                                                                      | Enabled V    | Enabled V                                                |               |              |  |  |  |  |

Gambar 3. 14. Konfigurasi Virtual Server Pada Load Balancing F5 BIG-IP LTM.

## 3.5. Skenario Pengujian Dan Pengambilan Data

Tujuan dilakukannya pengujian dengan parameter *throughput* adalah untuk mengetahui *bandwith* aktual ketika dilakukan pengujian pengiriman *traffic* dari *client* menuju *server* saat melewati masing-masing algoritma *load balance* yaitu *least connection* dan *round robin*, sedangkan pengujian parameter *delay* bertujuan untuk mengetahui waktu yang dibutuhkan sebuah paket untuk menempuh jarak dari pengirim ke penerima. Pengujian *response time* bertujuan untuk mengetahui unjuk kerja waktu

*dari load balancer* dalam menangani *request* dari *client*. Pengujian ini menggunakan 4 skenario. Skenario pengujian yang diberikan dapat dilihat pada tabel 3.4

| No | Jumlah Koneksi | Request per detik | Jumlah Skenario |
|----|----------------|-------------------|-----------------|
| 1  | 2000           | 100               | 10              |
| 2  | 4000           | 100               | 10              |
| 3  | 6000           | 100               | 10              |
| 4  | 8000           | 100               | 10              |

Tabel 3.4. Skenario Pengujian data

Skenario pada masing-masing pengujian dilakukan sebanyak 10 kali, dengan variasi *traffic* 2000, 4000, 6000, dan 8000 jumlah koneksi dengan 100 request per detik dengan tujuan mendapatkan hasil rata rata dari parameter *QoS* dan mendapatkan hasil waktu tercepat pada *load balancer* dalam menangani *request*. Aplikasi yang digunakan untuk skenario pengujian ini menggunakan *h2load benchmarking* untuk mendapatkan nilai *response time* dan kemudian data yang dihasilkan akan di *capture* oleh aplikasi *wireshark* pada komputer *client* untuk mengetahui nilai *throughput* dan *delay*.